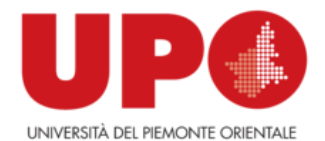

# VQR 2015-2019 Modalità di selezione dei prodotti

### a cura dell'autore

(dal 22/2 al 7/4)

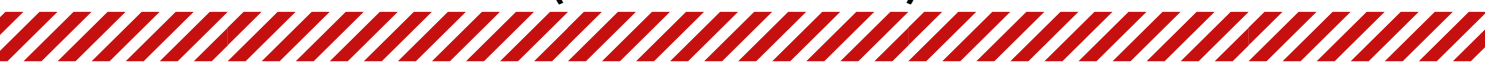

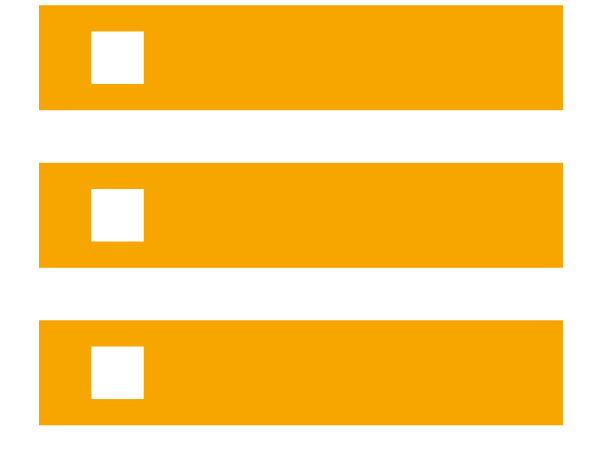

### PASSI PRELIMINARI

- Accedere alla nuova voce di menù 'VQR' in IRIS
- Cliccare su Selezione pubblicazioni--> operazioni
  -->modifica
- Accettare il Regolamento VQR
- Cliccare su "Salva e vai alla pagina successiva".

## **SELEZIONE PUBBLICAZIONI**

- Nella pagina compaiono le pubblicazioni che si possono selezionare

- Sotto ogni pubblicazione ci sono dei pannelli a supporto della decisione contenenti alcune informazioni utili

- Se nella scheda gli ID wos e scopus fossero mancanti,
- è possibile tentare un aggancio

Si possono ordinare le pubblicazioni in base al miglior
 posizionamento secondo gli indicatori di valutazione ANVUR
 Per l'ambito non bibliometrico viene indicato se l'autore è

di classe A e se la rivista è considerata scientifica.

#### GRADUATORIA DELLE PUBBLICAZIONI

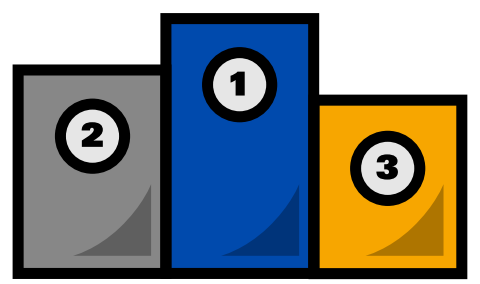

- Nell'indicazione della graduatoria è possibile anche selezionare la voce 'esclusa' da segnalare al proprio dipartimento

- Una volta effettuata la scelta del posizionamento in graduatoria, il sistema segnalerà eventuali 'errori': in rosso quelli da sanare all'interno della scheda prodotto in IRIS, in giallo quelli sanabili direttamente cliccando su 'integra informazioni'

#### **DEADLINE 7 APRILE**

#### CONCLUSIONE

- Cliccare su "Salva e invia a concluso" (il sistema eventualmente segnalerà errori ancora presenti o anomalie da sanare)

Da questo momento non sarà più possibile operare sulla campagna ma solo vedere quanto fatto.

Il Manuale per il conferimento dei prodotti redatto da Cineca è disponibile al link: <u>https://www.uniupo.it/it/ricerca/risultati-valutazioni/vqr-</u> valutazione-della-qualit%C3%A0-della-ricerca